# 신문 구독 지원 신청 방법

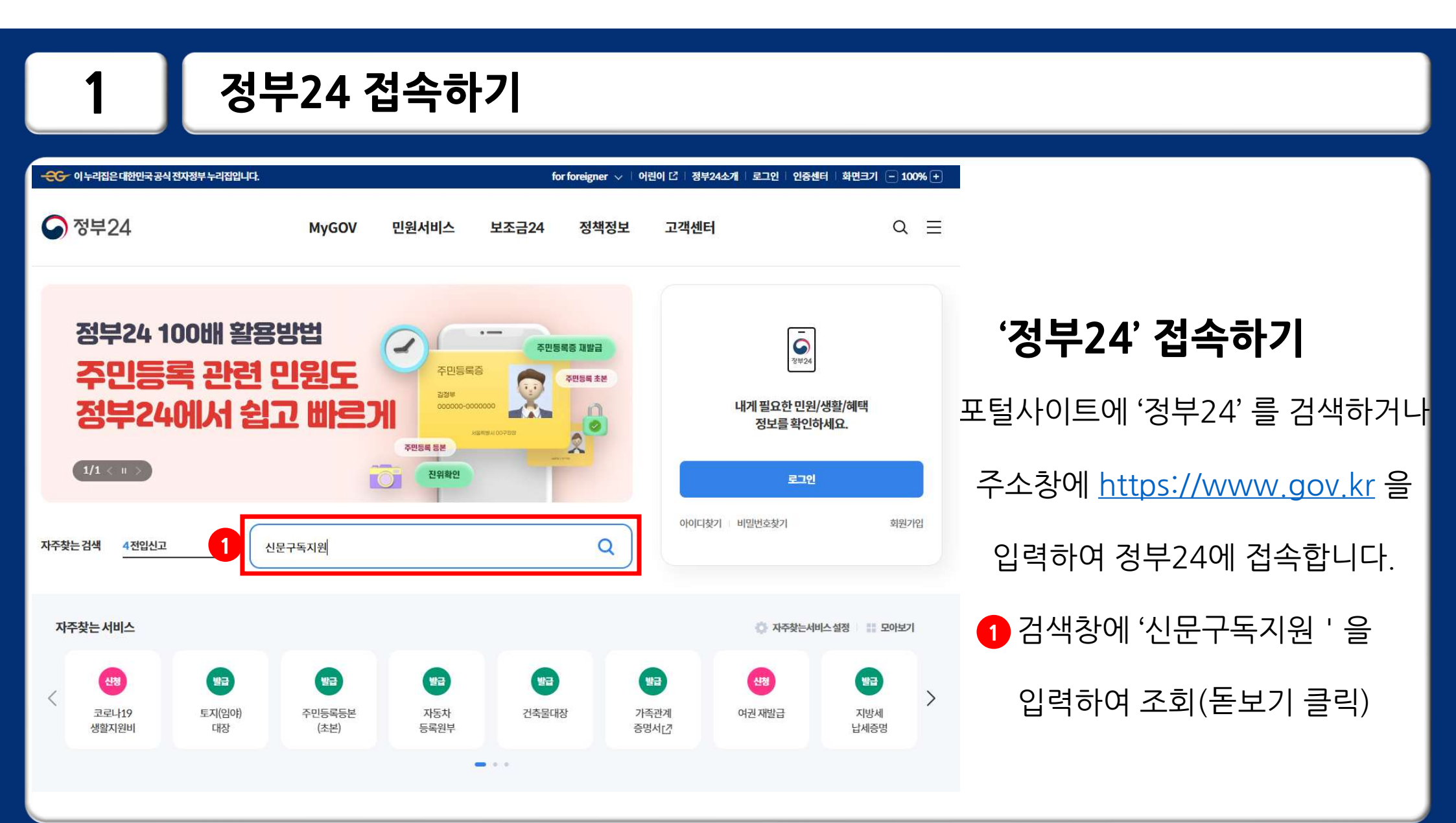

# 신문구독지원 들어가기

2

| - 이 누리집은 대한민국 공식 전자정부 누리집입니다.                                                    |                                                          | for foreigner          | r 🗸 🗏 어린이 🖸 🗌 정부24소개 | 로그인   인중센터   화면크기 - 100% + |                         |
|----------------------------------------------------------------------------------|----------------------------------------------------------|------------------------|----------------------|----------------------------|-------------------------|
| 정부24                                                                             | MyGOV 민원서비                                               | 비스 보조금24 정책            | 정보 고객센터              | Q =                        |                         |
|                                                                                  |                                                          |                        |                      | Home > 통합검색                |                         |
| 통합검색                                                                             |                                                          |                        |                      | f 🗙 🥜 🖨                    |                         |
|                                                                                  | 신문구독지원                                                   |                        | ×Q                   |                            | 신문구독지원 들어가기             |
|                                                                                  | 총 <u>127</u> 7                                           | <b>ㅐ</b> 의 검색결과가 있습니다. |                      |                            | <b>①'신청하기</b> '를 클릭합니다. |
| 전체                                                                               | 민원서비스                                                    | 보조금24                  | 정책정보                 | 기관정보                       |                         |
| 중 조건검색         · 초기화           결과내 재검색         ^           김색이 포함         김색이 제외 | <b>민원서비스</b><br>신문 무료구독 지원신청<br>민원 한국언론진흥재단              |                        |                      | <u>신청하기</u> 1              |                         |
| 검색어를 입력하세요.                                                                      | 보조금24                                                    |                        |                      |                            |                         |
|                                                                                  | 경남장애인 신문보급 지원<br>장애인을 대상으로 장애인 신문 구독 /<br>보조금24 경상남도 감해시 | <b>1원</b>              |                      | 내용보기                       |                         |

## 회원인 경우, 아이디 또는 간편인증 또는 공동.금융인증서로 로그인하기 2 3 정부24 비회원일 경우 비회원 로그인을 선택합니다.

Q)

Home > 로그인

비회원로그인

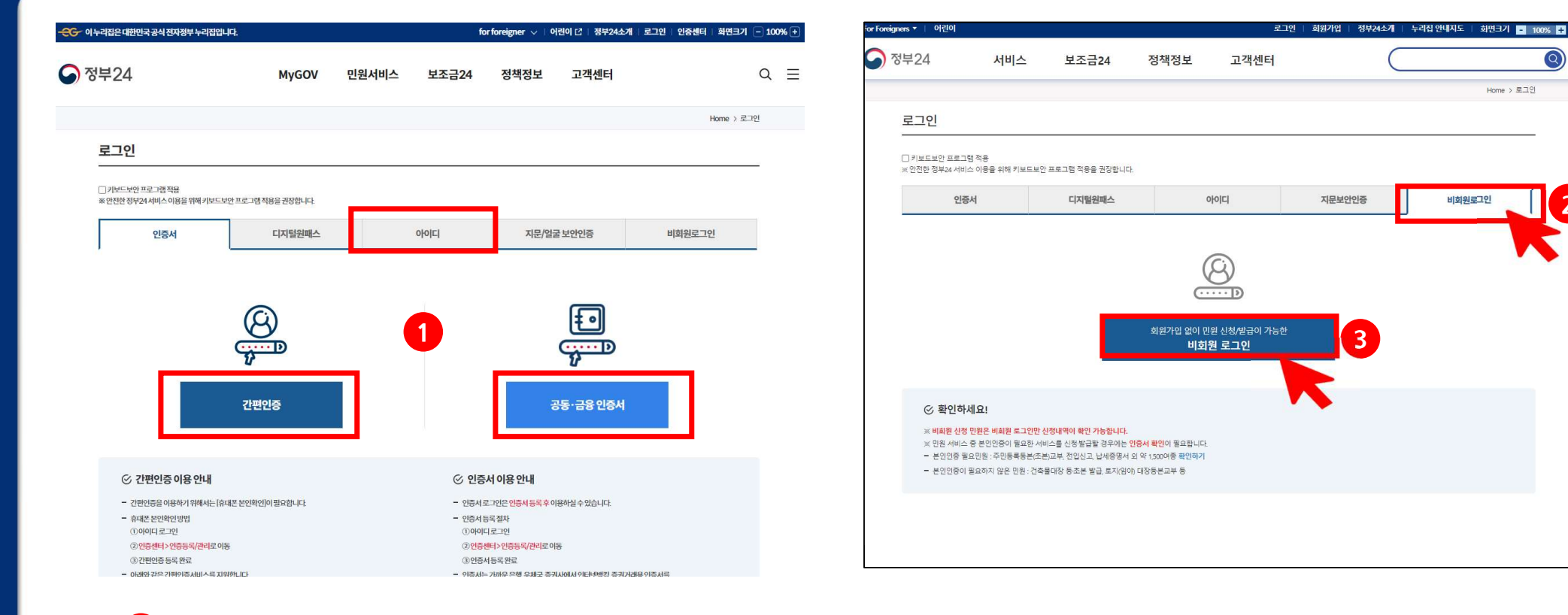

3-1

로그인 하기

#### 개인정보 수집 동의여부 확인 후, 비회원 신청 정보를 입력합니다. (이름, 주민등록번호, 입력확인 숫자 필수입력)

### 비회원 로그인하기

| 비회원 신청                                                                                                    | □ 키보드보안 프로그램 적용                             |                                        |  |  |  |  |
|----------------------------------------------------------------------------------------------------|---------------------------------------------|----------------------------------------|--|--|--|--|
| 개인(대국안) 개인(외국안) 법인사업자(대국안) 법인사업자(외국안) 임시ID(2자제출 등)                                                                                                    | ※ 안전한 정부24 서비스 이용을 위해 키보드보안 프로그램 적용을 권장합니다. |                                        |  |  |  |  |
| 개인(내국인)                                                                                                    | <mark>이</mark> 비회원 신청 정보입력                  |                                        |  |  |  |  |
| ○ 개인정보 수집 및 고유식별정보 수집 이용동의                                                                                                    | 표시는 필수 입력사항입니다.                             |                                        |  |  |  |  |
| 개인정보 수집 및 이용에 대한 안내                                                                                                    | · 이름                                        | 홍길동                                    |  |  |  |  |
| 제1조(개인정보의 처리 북적) "정부상"는 다음 각 호에서 열거한 목적을 위하여 최소한으로 개인정보를 처리하고 있습니다. 처리한 개인정보는 다음의 북적 이외의 동도로는 이용되지<br>않으며, 이용 북적이 변정되는 경우에는 「개인정보 보호법」 제18조에 따라 별도의 동의를 받는 동 필요한 조치를 이행하고 있습니다.<br>1 회위가인 및 과리                                                 | * 주민등록번호                                    | 900101                                 |  |  |  |  |
| 회원가인, 회원제 서비스 이용 및 제한적 본인 확인접처에 따른 본인확인 개인식별, 부정이용왕지, 비인가 사용왕지, 가입 의사 확인, 만 14세 미만 아동 개인정보 수집 시 법정대리인 동의여<br>부 확인, 추루 법정대리인 본인확인, 분쟁 조정을 위한 계보폰, 불만처리 등 민원처리, 고지사방 전달 등<br>2. 민원사무 처리 및 법금실법자비스 제공                                             | 연락처(핸드폰번호)                                  | 010 - 1234 - 5678                      |  |  |  |  |
| 만월 신청서에 포함된 가인정보는 전자정부법 제9조에 의한 민원사무 처리를 위한 목적으로 만될 접수기관 및 처리기관에서 아중 (만원보급서비스, 민원열립서비스, 최근 신청이락)<br>3. 생활정실 열감서비스 제공<br>정부24 회원의 경우, 전자정부법 제9조의2에 의한 본인의 성활적<br>4. 국가보조금 맞춤형서비스 제공                                                             | 민원처리정보 SMS 수신동의                             | (인터넷으로 즉시 열람발급되는 민원은 SMS가 발송되지 않습니다.)  |  |  |  |  |
| <ul> <li>● 동의합니다. ● 동의하지 않습니다.</li> <li>고유식별정보 수집에 대한 안내</li> </ul>                                                                                                    | * 인력확인                                      | ※ 아래의 숫자를 입력하세요.                       |  |  |  |  |
| "정부24"는 민원사무처리를 위해 고유식별정보(주민등록번호) 외국인등록번호)를 수집 및 이용합니다.<br>수집된 고유식별정보는 해당 북적이외의 용도로는 이용되지 않습니다.                                                                                                    |                                             | Port-1-1         音성巨기           767474 |  |  |  |  |
| 7. 그유식별정보의 보유 및 이용기간<br>고유식별정보의 보유 및 이용기간<br>- 고유식별정보은 환칙적으로 고유식별정보의 처리목적이 달성되면 지체없이 파기합니다. 단, 다음의 정보는 아래의 사유로 명시한 기간 등안 보존합니다.<br>1. 정유식 형원장보 : 주민등록번호, 외국민등록번호<br>- 보존근거가: 필점 후 5일<br>- 보존근거가: 전자정부법 시행명 제90.05<br>- 전자민원 신장이역 (상단이역 포함)<br> |                                             | 4 확인 취소                                |  |  |  |  |

# 3-2 📘 비회원 로그인 하기

|                                                                                                    | 신문 무료구독 지원신청                                                                                                    |   |
|----------------------------------------------------------------------------------------------------|----------------------------------------------------------------------------------------------------|---|
|                                                                                                    | 신문 무료구독 지원신청 신문 무료가족 지원신청 부가들게 확인                                                                                                    |   |
| 📢 알려드립니다.                                                                                                    |                                                                                                    |   |
| <ul> <li>신청 전 신문 구독 자원 사업</li> <li>[정부24&gt; 고객센터&gt; 자료?</li> <li>인원신철 후 처리실태가'신<br/>표 '함수', '자네볼거', '함소' (</li> </ul> | 2만대 입투마입니다.<br>의 [마로가기]) 신문 구찍, 지원 사업안내<br>[회원중'인지 확인해주십시오.<br>상태간 경우 재산정파입니다]                                                                    |   |
| 유의사항 🔳 전체학(                                                                                                    | 2                                                                                                    | ^ |
| 사업안내                                                                                                    |                                                                                                    |   |
| - 내 용 : 기초성<br>- 구독해체 : 지<br>- 점수기간 20<br>- 광과방프: 20<br>- 사업기간: 20                                                      | 탈수금지, 자상위계층, 경예원, 현무도가상의 정보적지를 위해 1년간 뉴스 구독료를 지원<br>연성문 및 참지 또는 문과인 PDF 신문<br>22 10:25 - 2023 11:10<br>22 12:27<br>24 1 - 12                      |   |
| AN                                                                                                    | <b>□</b> ¶21                                                                                                    |   |
| - 한 가정 당 14<br>- 평수기간 통<br>- 신청한 1,23<br>※ 사업신청 전<br>광로: [정부24                                                          | 부 지원 되며, 1년째 한세 구의 지원 (자동 연용 월70)<br>교 후 신문 변경 제가<br>:위 신문 모두 배달월 기한 경우 지원 해야합하다.<br>3 양성과 지료상의 신문 구속, 지원 사야합니다.<br>> 고려센터 > 지국의 <b>지료실배요???]</b> |   |
| 6                                                                                                    | _#01                                                                                                    |   |

# 사업안내 확인(필수) 사업안내, 신청안내, 선정 시 유의사항을 정독한 후 '확인'에 체크합니다. (확인하기' 버튼을 누르면 신청페이지로 전환됩니다.

| 신문구독지원 신청하기 (2 |
|----------------|
|----------------|

4

|                                                                                                    | 신문 부료구독 지원신정                                                                   |
|----------------------------------------------------------------------------------------------------|--------------------------------------------------------------------------------|
|                                                                                                    | 신문 무료구독 지원신청 선문 무료가에 지원산정 샤이트가 바인                                              |
| (이 알려드립니다.                                                                                           |                                                                                |
| 신형 전 신문 구독 지원 사업(2014)<br>[전부24 > 고객(2014) 자료신[(2014<br>인원신철 후 시리상대가] 신철문류<br># "집수."제제를 가, "한추" 산태건 | 의학사원-부구<br>2277년 선물 구매 지원 사업인데<br>"인지 확인해주십시오.<br>성우 제산원사업는부T                  |
| 년청인 정보                                                                                               |                                                                                |
|                                                                                                    | • 표시는 함수 안비사상입니 F1                                                             |
| 신형대상                                                                                                 | 신원자력초획 기초생활수급자 자상위계층 중에인 한부모가정<br>'신원자력조획' 아 국민인 신청대상이 회색 정으로 자동체크합니다.         |
| **********                                                                                           | 010                                                                            |
| ole621                                                                                               | @ 이메일 신택 이메일 신택 ~                                                              |
| 明显夺全。                                                                                                |                                                                                |
|                                                                                                    | <ul> <li>&gt; 응유수 있었 (* 아버튼 전화 의 수례주도 008 000834 정말 전수 세크)</li> </ul>          |
| 194 80                                                                                               |                                                                                |
| 1048                                                                                                 | ■ 編末記: 服中 10月1日1月1日                                                            |
| 1순위 구독파양 매체                                                                                          | લાલ ~ શાલ ~                                                                    |
| 26위 구독회암 매체                                                                                          | સમ પ સમ પ                                                                      |
| <ul> <li>무편배달로 선정될 /</li> <li>유편배달의 경우 무/</li> <li>우편배달을 희양하지 8</li> </ul>                           | 니 신청위소.<br>배국 사장에 따라 신문수영에 1-2일이 소요됩니다.(ex.7일자 신문이 9일 배달림)<br>같으시는 경우 체크레주십시오. |
| 산창업                                                                                                  | 2023 10 10 10 10                                                               |
|                                                                                                    |                                                                                |
|                                                                                                    |                                                                                |

#### 신청인 정보 작성

신청대상의 신청자격조회를 클릭하면 자동으로 해당 자격기준이 표시됩니다. (실시간 정보를 불러옵니다. 오류 시 다시 한번 확인을 눌러주세요.)

#### 신청인 정보 신청인 정보 표시는 할수 입력사성입니다. 표시는 필수 업력사장입니다. 신성자리초의 기초생왕수급자 차상위계층 장애인 한부모가정 신청대상 신청자력조회 이기초생왕수급자 차상위계층 장애인 한부모가정 신했대상 '신청자리조희' 버튼을 누르면 신청대상이 회색 점으로 자동체크됩니다. '신청자리조회' 버튼을 누르면 신청대상이 회색 점으로 자동체크립니다. 승대전화번호 ~ ---~ - -010 010 MS 수신동의(신청결과 및 사업안내, 사업 만족도조사) SMS 수신동의(신청결과 및 사업안내, 사업 만족도조시) @ 이메일 신역 이메일 신생 @ 이메일 선택 이메일 선생 OMPLI 2 OMPL □ E-Mail 수신동의(신험결과 및 사업안내, 사업 만족도조사) I Mail 수신동의(신청결과 및 사업안내, 사업 만족도조사) 배달주소 배달주소 7.6.64 2404 예) 00 주공야의트 / 00 주택 2 문 5 동 室 \* ○ 동호수 없음 (\* 아파트, 빌라 의 주택으로 00동 000호가 없는 경우 체크) ○ 동호수 없음 (\* 아파트, 빌라 의 주택으로 00동 000호가 없는 경우 체크)

## 신문구독지원 신청하기 (3)

4

휴대전화번호와 이메일 작성 후 '수신동의' 여부를 체크합니다.

휴대전화번호, 이메일 작성

4

# 신문구독지원 신청하기 (4)

| 알려드린니다     |                                      | 🕒 주소 검색 - 개인 - Microsoft Edge — 🗆             |  |  |  |  |
|------------|--------------------------------------|-----------------------------------------------|--|--|--|--|
| 2-1-0-1-1. |                                      | thtps://www.gov.kr/post/search/postsearch.do  |  |  |  |  |
|            |                                      | 주소검색                                          |  |  |  |  |
| 인정보        |                                      |                                               |  |  |  |  |
|            | * 표시는                                | · 건물명 : 예) 종로빌딩 · 도로명 : 예) 성미산로29길 17-9       |  |  |  |  |
| 신청대상       | 기초생활수급자 차상위계층 장애인 한부모가정              | 확 1 TIP * 거문명칭 등 검색시 시작글자부터 검색하셔야 정확하 결과를 확인하 |  |  |  |  |
| 휴대전화번호     | 010 - 1234 - 5678                    | 실 수 있습니다.<br>예) 정부서울(O), 정부청사(X)              |  |  |  |  |
|            | 🗹 SMS 수신동의(신청결과 및 사업안내, 사업 만족도조사)    |                                               |  |  |  |  |
| 이메일        | abcdefg @ 이메일 선택 이메일 선택              | • 주소검색은 도로명 또는 건물명으로 검색해 주세요.                 |  |  |  |  |
|            | 🛛 E-Mail 수신동의(신청결과 및 사업안내, 사업 만족도조사) | 2         세종대로 124         검색                 |  |  |  |  |
| 배달주소       | <u>주소검색</u>                          | 검색한 주소가 총 1건입니다.                              |  |  |  |  |
|            | 5 5                                  | 3 도로명 서울특별시 중구 세종대로 124(태평로1가)한국프레스센터         |  |  |  |  |
|            |                                      | 지번 서울특별시 중구 태평로1가 25                          |  |  |  |  |
|            |                                      | - 1                                           |  |  |  |  |
|            |                                      | -                                             |  |  |  |  |

배달주소 작성

① '주소검색' 클릭

② 주소 작성 후 '검색' 클릭

③ 조회된 주소 클릭

④ 상세주소 기재

(단독주택은 '동층 정보없음' 체크)

※ 우편배달을 희망하지 않으시는 경우 '우편배달로 선정될 시 신청취소 ' 를 체크 해주세요. ※ 각 매체별로 신청이 마감될 경우 선택이 불가합니다.(선택가능 매체에서 사라집니다.) 조회되는 매체만 선택 가능합니다. ※ 매체별 상세한 설명은 정부24 〉 고객센터 〉 자료실 〉 '2024년 신문 구독 지원 신청 필독사항' 자료에서 확인할 수 있습니다.

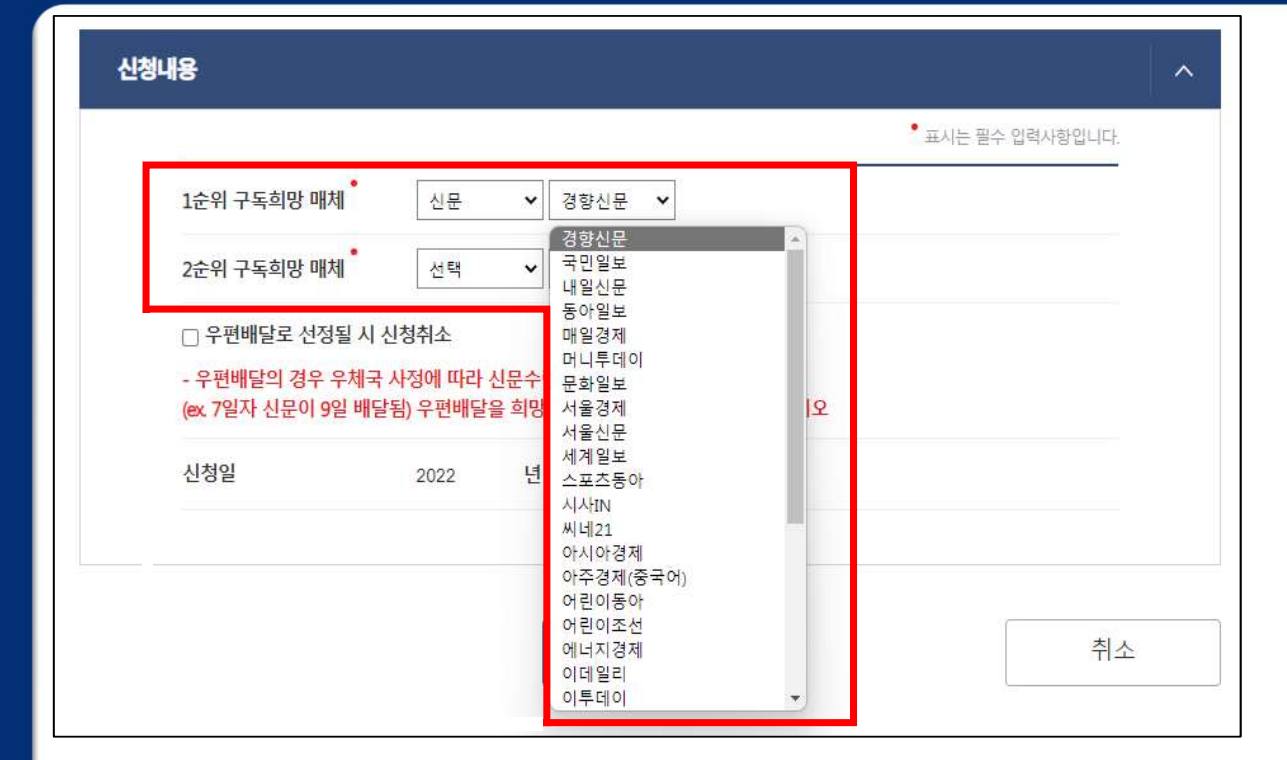

※ 주거지 인근 신문배달지국에 배달가능 여부를 확인하신 후 신청 바랍니다.

#### 1순위, 2순위 구독희망 매체를 선택합니다. 1,2순위 희망매체는 동일할 수 없습니다.

### 신청내용 작성

# 신청내용 작성하기

5

6 신청하기

|                                 |                           |                      |                     |                | <ul> <li>표시는 필수 입력</li> </ul> | 역사항입니다. |
|---------------------------------|---------------------------|----------------------|---------------------|----------------|-------------------------------|---------|
| 1순위 구독희망 <mark>매</mark> 처       | ·<br>신문                   | ♥ 경향                 | 신문 🖌                |                |                               |         |
| 2순위 구독희망 매처                     | •<br>온라인                  | PDF 🗸 매일             | 경제PE ¥              |                |                               |         |
| ☑ 우편배달로 선정                      | 될 시 신청취소                  |                      |                     |                |                               |         |
| - 우편배달의 경우 위<br>(ex. 7일자 신문이 9일 | 2체국 사정에 따라<br>일 배달됨) 우편배달 | 신문수령에 1-<br>을 희망하지 않 | -2일이 소요됩<br>よ으시는 경우 | 니다.<br>체크해주십시오 |                               |         |
| 신청일                             | 2022                      | <mark>년</mark> 10    | 뭘 21                | 일              |                               |         |
|                                 |                           | 2                    | ]원신청하 <sup>;</sup>  | 1              |                               | 취소      |
|                                 |                           |                      |                     |                |                               |         |
|                                 |                           | 41                   |                     | 71             |                               |         |

'민원신청하기'를 클릭합니다.

# 7-1 신청확인-신청완료

|            | 전전인영대학 경제오외       |                       |                            |  |          |      |      |            |        |  |
|------------|-------------------|-----------------------|----------------------------|--|----------|------|------|------------|--------|--|
| MyGOV 客    | 신청인 정보            |                       |                            |  |          |      |      |            |        |  |
| 나의신청내역     | 접수번호              | 정수번호 20231016-0000000 |                            |  |          |      | 인환신  | 민원신형 확인홍보기 |        |  |
| 서비스신입니까    | 618               | 825                   |                            |  | 주면등의번호   |      |      | 900101     |        |  |
| 온종일들봉 신청내역 | 24.02             |                       |                            |  |          |      |      |            |        |  |
| 전자방맹시내의    | 접수 목록             |                       |                            |  |          |      |      |            |        |  |
| 한영상모조리     | 면면                | 인용영(처리원호)             |                            |  | 0-37875  | **   | 모음모집 | 留意2123     | 2786/4 |  |
| 서비스바구니     | 001               | 신문무료구독지원신청            |                            |  | 수정불없임    | 1    |      |            | 사람으로   |  |
| 나의생활정보     | 수수료 내역            | 1                     |                            |  |          |      |      |            |        |  |
| 나의 정보관리    | <u>Ria</u>        | 2472                  | 2 <b>4778 24</b> 810 99042 |  |          | 9898 |      | ♥카◆◆或音     |        |  |
| 회원정보       |                   |                       |                            |  |          |      |      |            |        |  |
| 서비스이용등의    | FU17150           | 하이모르                  |                            |  |          |      |      |            |        |  |
| 지주찾는서비스설정  | 44020             | of C. when            |                            |  |          |      |      |            |        |  |
| 말림수선동의     | 변호                | 84                    | <del>ह</del> वम् ।         |  | 문년(왕년)이다 |      |      | 위안했지       |        |  |
|            | 다자간뿐안확인 정보가 없습니다. |                       |                            |  |          |      |      |            |        |  |

신청완료 확인 진행상태가 '처리완료'인 경우에만 신청이 완료된 상태입니다. 접수, 처리불가, 취소 상태인 경우 '진행상태' 확인 후 재신청 바랍니다.

# 7-2 신청확인-오류 처리상태 확인

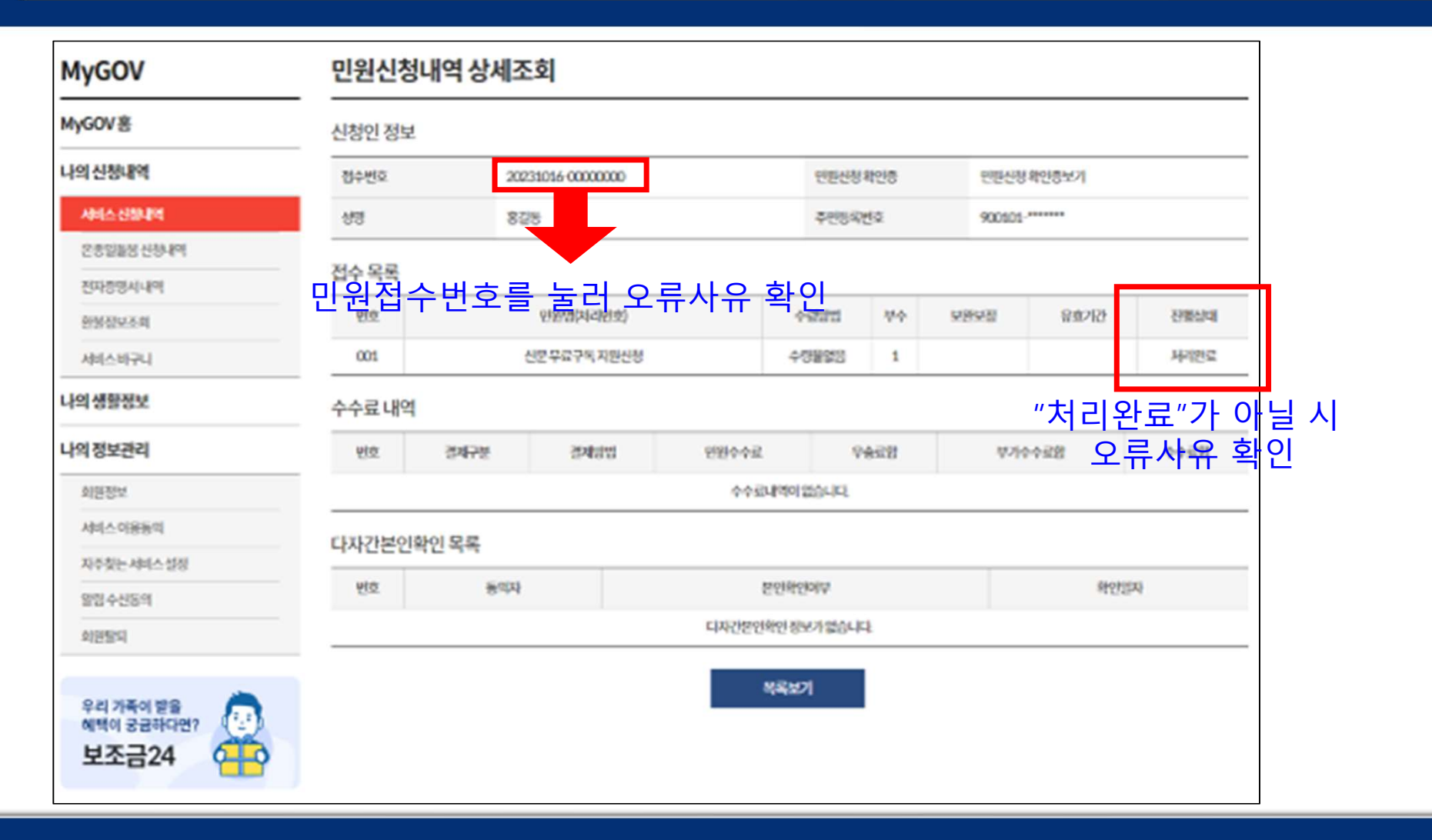

# 7-2 신청확인-신청오류 설명 및 조치방법

#### 신청오류 설명 및 조치방법

- ① 접수: 시스템 오류로 신청정보를 시스템에서 확인 하는 중(2-3시간 소요)
   → 조치방법: 잠시 후 초기 화면으로 돌아가 재신청
- ② 처리불가: 시스템 오류로 신청정보를 시스템에서 확인했으나 처리불가인 경우
   → 조치방법: 초기화면으로 돌아가 재신청
- ③ 취소: ④ 신청기간이 아닌경우, ⑥ 구독신청이 선착순 마감된 경우, ⓒ 휴대폰번호, 주소정보를 중복하여 신청한 경우

→ 조치방법 ⓐ:신청가능 기간 (10월 25일~11월 10일) 확인 후, 기간 내 재신청
 → 조치방법 ⓑ:구독신청이 선착순 마감된 경우 내년 사업에 참여해주시길 바랍니다.
 → 조치방법 ⓒ:동일한 내용의 신청정보가 존재함으로 담당자에게 정상 신청여부를 확인하시길 바랍니다.
 ※ 한국언론진흥재단 신문유통팀 (☎ 02-2001-7557)

▲ 선정 여부 결과 확인

8

| 신문무료구독 지원신청 처<br>리결과 확인                                                                                                    | 신하며                                                                                                    | - |
|----------------------------------------------------------------------------------------------------|----------------------------------------------------------------------------------------------------|---|
| 📢 알려드립니다.                                                                                                    | Sites and a set of the set of the set of | 1 |
| <ul> <li>한 가정 당 1부 지원 되며, 1년에 한테 구독 지원 (지동 연량 불가).</li> <li>산장단 배치 변경 불가.</li> <li>지연상문은 후변장과 사업 전·파 대상당·파 다.</li> <li>시 신성기간 중 배당불가 사업 방생 시 (신문배당 지국 경영여간 약화, 지국배폐 등) 지원이 종료 등 수 있습니다.</li> <li>※ 정부 / 소자료 상의 '상문 구독 지원 사업인 바당 제국 경영여간 약화, 지국배폐 등) 지원이 종료 등 수 있습니다.</li> <li>[정부24 &gt; 고객센터 &gt; 자료 상] <b>자료상 바로개기</b></li> </ul> | 선정체체<br>당당자연호<br>~진원상태 상명><br>- 신상태표 생명><br>- 신상태표 생명가관에서 신상부의 감수<br>- 신인 가지문부분산지로 선정<br>- 미인정: 사태속지원 물가                                                                                                    |   |
| 기본정보                                                                                                    | · · · · · · · · · · · · · · · · · · ·                                                                                                    |   |
| 이용 용 값동<br>산장점수변호 202310160000000001<br>2 시작점계 11월                                                                                                    | 초화결과가 없습니다.<br>메뉴로 돌아가기                                                                                                    | ] |

## **지원 신청 처리 결과 확인** 기본정보를 작성 후 처리결과 확인 버튼을 눌러 처리 결과를 확인합니다.

조회결과가 없다고 뜨면 메뉴로 돌아가 재신청 바랍니다.